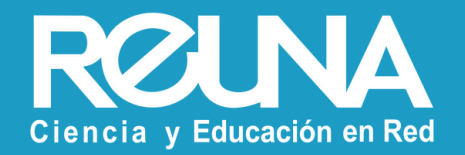

# Recupera tus grabaciones de Zoom

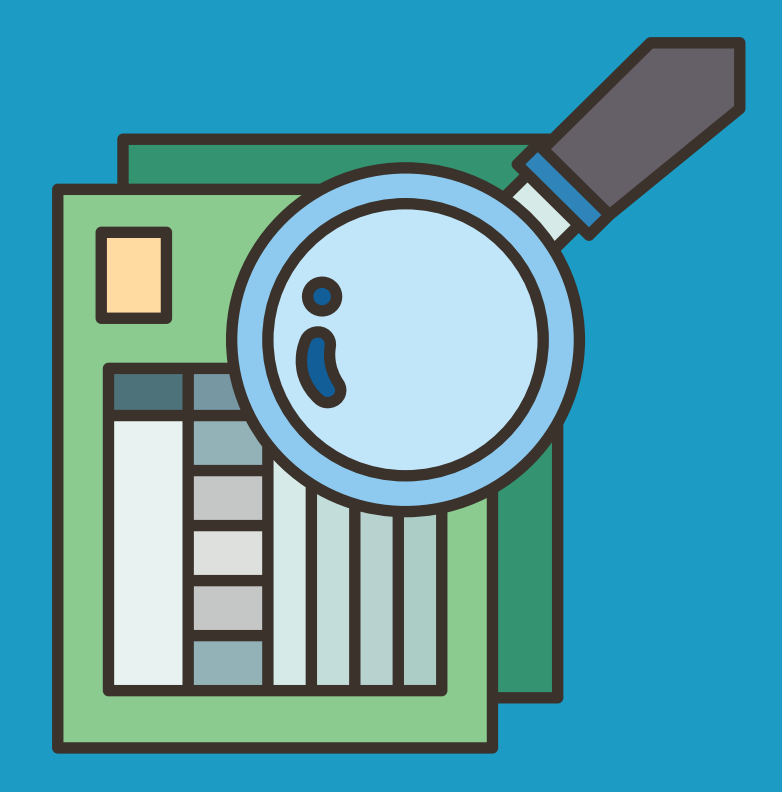

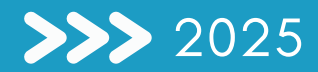

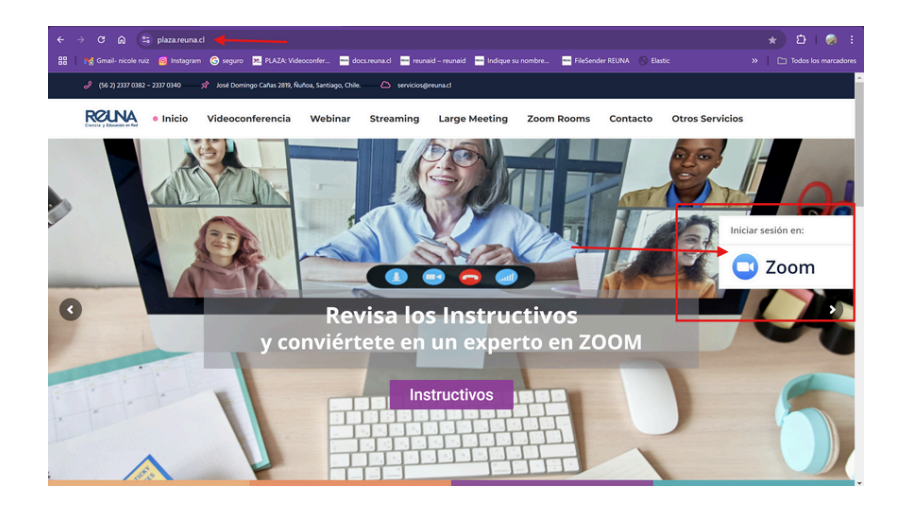

| ID REUNA ID REUNA ID REUNA ID REUNA INSTITUCIONES CON ACCESO DIRECTO Universidad de Chile Pontificia Universidad Católica de Chile Pontificia Universidad Católica de Valparaíso Universidad Adolfo Ibañez Universidad de La Serena Universidad de La Serena Universidad de Santiago Universidad de Santiago Universidad de Taica |                                               |
|----------------------------------------------------------------------------------------------------|-----------------------------------------------|
| INSTITUCIONES CON ACCESO DIRECTO<br>Universidad de Chile<br>Pontificia Universidad Católica de Chile<br>Pontificia Universidad Católica de Valparaíso<br>Universidad Adolfo Ibañez<br>Universidad de La Serena<br>Universidad de Chilggins<br>Universidad de O'Higgins<br>Universidad de Santiago                                 | ID REUNA                                      |
| Universidad de Chile         Pontificia Universidad Católica de Chile         Pontificia Universidad Católica de Valparaiso         Universidad Adolfo Ibañez         Universidad de La Serena         Universidad de Ofliggins         Universidad de Santiago         Universidad de Taíca                                      | INSTITUCIONES CON ACCESO DIRECTO              |
| Pontificia Universidad Católica de Chile         Pontificia Universidad Católica de Valparaíso         Universidad Adolfo Ibañez         Universidad de La Serena         Universidad de O'Higgins         Universidad de Santiago         Universidad de Talca                                                                   | Universidad de Chile                          |
| Pontificia Universidad Católica de Valparaíso         Universidad Adolfo Ibañez.         Universidad de La Serena.         Universidad de O'Higgins         Universidad de Santiago         Universidad de Talca                                                                                                    | Pontificia Universidad Católica de Chile      |
| Universidad Adolfo Ibañez.<br>Universidad de La Serena<br>Universidad de O'Higgins<br>Universidad de Santiago<br>Universidad de Talca                                                                                                    | Pontificia Universidad Católica de Valparaiso |
| Universidad de La Serena<br>Universidad de O'Higgins<br>Universidad de Santiago<br>Universidad de Talca                                                                                                    | Universidad Adolfo Ibañez                     |
| Universidad de O'Higgins<br>Universidad de Santiago<br>Universidad de Talca                                                                                                    | Universidad de La Serena                      |
| Universidad de Santiago<br>Universidad de Talca                                                                                                    | Universidad de O'Higgins                      |
| Universidad de Talca                                                                                                    | Universidad de Santiago                       |
|                                                                                                    | Universidad de Talca                          |

- Inicia sesión a través de https://plaza.reuna.cl/
- Selecciona iniciar sesión en Zoom en el costado derecho de la página.
- Selecciona tu proveedor de identidad dentro del listado.
- Si tu institución no está en la lista, selecciona ID REUNA, siempre y cuando hayas creado tu cuenta previamente en <u>https://id.reuna.cl</u>

¿Tienes dudas? revisa nuestro instructivo de: como crear una cuenta en ID Reuna

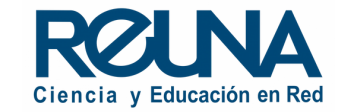

|                                                      |                               |           |                    | ٥                 |  |  |  |  |
|------------------------------------------------------|-------------------------------|-----------|--------------------|-------------------|--|--|--|--|
|                                                      |                               | 11:41     |                    |                   |  |  |  |  |
|                                                      | martes, 11 de febrero de 2025 |           |                    |                   |  |  |  |  |
| <b>7</b> /1                                          | ÷                             | <b>19</b> |                    |                   |  |  |  |  |
| Nueva reunión 🖌                                      | Unirse                        | Programar | Compartir pantalla | Llamar a una sala |  |  |  |  |
| Hoy, Feb 11 🗸                                        |                               |           |                    |                   |  |  |  |  |
| Hoy < >                                              |                               |           |                    | +                 |  |  |  |  |
| No hay eventos programados.<br>+ Programar un evento |                               |           |                    |                   |  |  |  |  |

Una vez iniciada la sesión y abierta la app de escritorio en tu computador, selecciona *"abrir grabaciones"* 

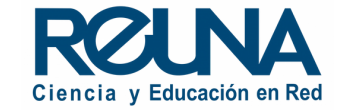

| 2 Grabaciones                                                  |                     | ×                |                                                                                                    |                                                    |
|----------------------------------------------------------------|---------------------|------------------|----------------------------------------------------------------------------------------------------|----------------------------------------------------|
| Grabaciones en la nube                                         | Grabaciones locales |                  |                                                                                                    |                                                    |
| Sala de reuniones personales de usuario                        | •                   | Tue, Feb 4       | $\stackrel{\bullet}{=} 2025-02-04 \text{ 11.01.05 Sala de re} \times +$ $\leftarrow \rightarrow \uparrow \bigcirc \bigcirc \bigcirc \text{OneDrive} \rightarrow$                                                                                                    | ··· 2025-02-04 11.01.05 Sala de reuniones personal |
| Sala de reuniones personales de usuario<br>Ver grabación local |                     | Fri, Jan 17      | O Nuevo ∨<br>S Inicio                                                                                                    | bre                                                |
| Sala de reuniones personales de usuario<br>Ver grabación local | <b>4</b>            | Wed, Nov 13 2024 | ☐ Galería     Image: aux of aux of aux | iio1596893443 ⊘<br>ording.conf ⊘<br>eo1596893443 ⊘ |
| Seguimiento usuario<br>Ver grabación local                     | <b>()</b>           | Wed, Sep 4 2024  | Escritorio *<br>Uescargas *                                                                                                    |                                                    |
| Sala de reuniones personales usuario<br>Ver grabación local    | •                   | Tue, Apr 16 2024 | Imágenes ≁                                                                                                    |                                                    |
| Sala de reuniones personales usuario                           | <b>4</b>            | Tue, Apr 16 2024 | 🛂 Vídeos 🔹                                                                                                    |                                                    |

En "Grabaciones locales" podrás acceder al listado de grabaciones que haz realizado de tus sesiones. Debes seleccionar "Ver grabación local" para que te lleve directamente a la carpeta donde se encuentra alojada todos los archivos de la grabación en tu dispositivo.

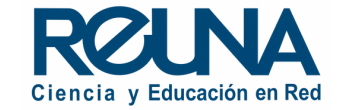

#### Si no encontraste tu grabación prueba esto...

Primero, debes encontrar el archivo de grabación que deseas convertir en .mp4 en tu PC. Para ello, abre tu carpeta "Mis Documentos" en tu computador y selecciona la carpeta "Zoom" que se encuentra dentro. Ingresa a la carpeta de la reunión (según la fecha) y busca el archivo .zoom

#### Solución para PC (Windows)

Debes abrir el archivo .Zoom con la aplicación *zTscoder.exe* que se instaló junto con Zoom. La ruta para llegar a la App es la siguiente: *C:\Users\Usuario\AppData\Roaming\Zoom\bin Enlace donde se encuentra zTscoder.exe* 

Puedes ver este video no oficial con indicaciones para recuperar tus grabaciones aquí

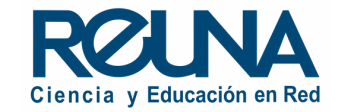

### O también sigue los siguientes pasos...

- Inicia una reunión desde la app de Zoom e ingresa solo
- Inicia una grabación que dure algunos segundos
- Detén la grabación
- NO cierres la sala
- Abre el archivo creado de **esta última grabación que realizaste** desde Mis Documentos/Zoom/ y busca la carpeta que tenga fecha del momento en que iniciaste esta NUEVA REUNIÓN contigo (es decir, si es hoy, busca la carpeta con fecha y hora que corresponden).
- Debes agregar el archivo dañado a esa carpeta, y cambiar el nombre, por el nombre de uno de los documentos existentes en la carpeta, es decir: "Copia de double\_click\_to\_convert\_01.zoom" por "double\_click\_to\_convert\_01.zoom" y borrar el archivo anterior que tenía ese nombre.
- Luego, cierras la reunión y el archivo comenzará a convertirse.

Para más información puedes ver el artículo completo en la plataforma de Zoom aquí

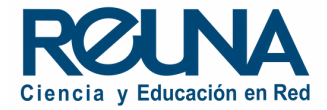

## Datos de contacto

En caso de requerir asistencia, puedes contactarnos en:

- servicios@reuna.cl
- Tel. +562 2 337 0382 en horario de lunes a jueves, de 8:30 a 18:00 hrs.
  Viernes de 8:30 a 13:00 hrs.
- Whatsapp +56995384515

## Sitios de interés

Para mayor información, puedes recurrir a:

- <u>https://plaza.reuna.cl/instructivos/</u>
- <u>https://plaza.reuna.cl/videoconferencia/#preguntas-</u> <u>frecuentes</u>
- <u>https://plaza.reuna.cl/webinar/#preguntas-frecuentes</u>
- https://support.zoom.us/hc/es
- https://www.reuna.cl/

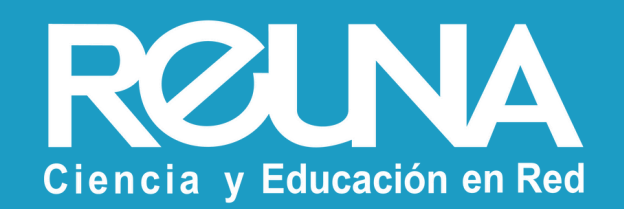